## Con la presente guida viene mostrata la gestione avanzata per il caricamento dei destinatari di un protocollo

1/7

Nell'immagine seguente viene evidenziato in rosso il pannello proposto dal programma cliccando sul tasto "+" (anch'esso evidenziato in rosso), in corrispondenza del campo "**Altri Dest.**": in questo stesso pannello sono presenti i pulsanti "**Duplica da protocollo**" (evidenziato in giallo) e "**Carica da Tag**" (evidenziato in arancione); nei prossimi passaggi della presente guida verranno mostrate le funzioni attivate da questi due pulsanti.

Con le funzioni attivate dal tasto "**Duplica da protocollo**" sarà possibile selezionare un protocollo già registrato per importarne i destinatari all'interno del protocollo che si sta creando.

Con le funzioni attivate dal tasto "**Carica da Tag**" sarà possibile selezionare i destinatari in funzione dei Tag ad essi associati

| (s) (B) (i)                                                                          | A PALITALS                                                      | Dettaglio Destinatari                                                     |                    |          |       |           |         |       |      |        |                   | × (             | ) ( <b>2</b> | ) ( <b>î</b> ) ( <b>î</b> )           | Ø (0     |
|--------------------------------------------------------------------------------------|-----------------------------------------------------------------|---------------------------------------------------------------------------|--------------------|----------|-------|-----------|---------|-------|------|--------|-------------------|-----------------|--------------|---------------------------------------|----------|
| italsoft Home G                                                                      | estione Trasmissioni 🗙                                          | Codice<br>Destinatario                                                    |                    |          |       |           |         | Q 🙆 🖪 | +    | F      | 🗎<br>5 - Aggiungi |                 |              |                                       |          |
| Destinatario <sup>+</sup> 0<br>Indirizzo<br>PEC/Mail a<br>Cod. Fiscale<br>Spedizione | 26705 SISTEMA DI INT<br>essandro.mucci@itals.ct.k<br>Decreme \$ | Indirizzo<br>Città<br>Provincia<br>Email<br>Cod. Fiscale<br>Tipo soggetto | Cap Cap Indefinito |          |       |           |         |       |      | Duplic | ta da Protocol    | 0               | *            | PARTEN:<br>CON ALLEGATI<br>F2 - Nuovo |          |
| Altri Dest.                                                                          |                                                                 | Tipo Sped.                                                                | Q                  |          |       |           |         |       |      | Ca     | م<br>rrica da TAG |                 |              | Aggiorna Da e Assegnazio              | ti<br>ni |
| Titolario* 0                                                                         | .01 Q Q                                                         | Q Amministr                                                               | azione generale    |          |       |           |         |       |      |        |                   |                 |              | ter cuchetta                          |          |
| (XXXXX)                                                                              |                                                                 | Fascicol                                                                  | : 0                |          | S.F.  |           |         |       |      |        |                   |                 | •            | Notifica<br>Destinatari               |          |
| Fascicoli                                                                            |                                                                 |                                                                           |                    |          |       |           |         |       |      |        |                   |                 | 10           | 📕 Metti in Riserv                     | rato     |
|                                                                                      |                                                                 |                                                                           |                    |          |       |           |         |       |      |        |                   |                 |              | 🗎 Riscontro                           |          |
|                                                                                      | ⇔ <u>2</u> 5 ∰ +                                                |                                                                           |                    |          |       |           |         |       |      | 1      | Nessun record (   | da visualizzare |              |                                       |          |
| Altri Dati                                                                           |                                                                 |                                                                           | 1. ALC: 1.         |          |       | A100      |         |       |      | ALLEY  |                   |                 |              | 🛚 Vis.Trasmissio                      | ni       |
| Assegnatario                                                                         |                                                                 |                                                                           | Ufficio            | <u> </u> |       |           |         |       |      |        |                   |                 |              |                                       |          |
| Assegnatari                                                                          |                                                                 | Descrizione                                                               |                    | Gest.    | Resp. | Originale | Termine | Mail  | Acc. | Cons.  | Not. Pec          | Invio mail      |              | 😁 Ricevuta                            |          |
|                                                                                      | ASSEGNATARI:                                                    |                                                                           |                    |          |       |           |         |       |      |        |                   | *               |              |                                       |          |
|                                                                                      | ✓ PERSONALE                                                     |                                                                           |                    |          |       |           |         |       |      |        |                   |                 |              | I Metti Evidenza                      |          |
|                                                                                      | O PANETTA ANTIMO - RI                                           | SPONSABILE                                                                |                    | ~        | 1     |           |         |       |      |        |                   |                 |              | Usa come Model                        |          |
|                                                                                      | O BAOLO DOSATI                                                  |                                                                           |                    |          |       |           |         |       |      |        |                   | 103.0           | priper       | and par attivate with                 |          |

Cliccando sul pulsante "**Duplica da protocollo**" il programma proporrà la maschera di ricerca dei protocolli, che potrà essere impostata come di consueto applicando un singolo filtro di ricerca o combinando più filtri; dopo aver impostato i filtri desiderati si potrà cliccare su "**Elenca**" per visualizzare i risultati della ricerca

2025/09/06 02:46

Last update: 2023/05/17 guide:protocollo:funzioni\_aggiuntive\_destinatari https://wiki.nuvolaitalsoft.it/doku.php?id=guide:protocollo:funzioni\_aggiuntive\_destinatari&rev=1684319541 10:32

| e Protocollo           |                                                                                                    |                               | 9 () () (S           |
|------------------------|----------------------------------------------------------------------------------------------------|-------------------------------|----------------------|
| Avanzata               | F2 - Svuota Ricerca                                                                                                    | B                             |                      |
| Ruolo Utente           | UFFICIO SCADENZE Verranno visualizzati solo i protocolli con questo Ruolo                                                                                                    | F5 - Aggiungi                 |                      |
| Tipo                   | Partenza    Protocollo del Mittente Contiene    Contiene    Contiene    Contiene   Contiene   Conti |                               |                      |
| Protocollato Dal       | Protocollato Al                                                                                                    |                               | PARTENZA             |
| Dal N. Protocollo      | Al N. Protocollo Anno 2023                                                                                                    |                               | CON ALLEGATI         |
| rrivato o Inviato Dal  | Arrivato o Inviato Al                                                                                                    |                               | F2 - Nuovo           |
| Tipo Documento         |                                                                                                    | 6                             |                      |
| Oggetto                | Contiene Tutte 🗸                                                                                                    | Duplica da Protocollo         | E CE Bagistra        |
|                        | 6                                                                                                    |                               | iiii ro - Kegistra   |
| Segnatura              |                                                                                                    |                               | and Aggiorna Dati    |
| /litt./Dest./Firmatari | Q Contiene V                                                                                                    |                               | e Assegnazioni       |
| Trasmesso a            | Tipo Trasm. Tutte                                                                                                    | Carica da TAG                 |                      |
| Mail                   | Contiene V                                                                                                    |                               | 🕒 Duplica Doc.       |
| Trasmesso via PEC      | Codice Fiscale Mitt/Dest Principale                                                                                                    |                               | American             |
| CAP Mitt/Dest          |                                                                                                    |                               | ticnetta             |
| Titolario              | Q Q Versione 15-Comune V                                                                                                    |                               | 🖾 Notifica           |
| Descrizione Titolario  |                                                                                                    |                               | Destinatari          |
| Titolario Escricolo    | Versione 15 Comuna M                                                                                                    |                               |                      |
|                        | Versione Is-contine                                                                                                    |                               | 📕 Metti in Riservato |
| Escicolo               |                                                                                                    |                               | (P. Disserter        |
| Solo non fascicolati   |                                                                                                    |                               | Riscontro            |
| Ricerca per Liffici    |                                                                                                    | Nessun record da visualizzare |                      |
| nicered per offici     | Cod.UIT 🕈 UITICIO                                                                                                    |                               | PR Ma Technologia    |
|                        |                                                                                                    |                               | VIS. Trasmissioni    |
|                        |                                                                                                    |                               |                      |
|                        |                                                                                                    | cons. Not. Pec Invio mail     | 🖶 Ricevuta           |
|                        |                                                                                                    |                               |                      |
|                        | + 10 (5 15                                                                                                    |                               | 📕 Metti Evidenza     |
| rasm, Tutte.           |                                                                                                    | Attive Wit                    |                      |

Il programma proporrà dunque un elenco di protocolli - filtarti in base a quanto precedentemente impostato - da cui si potrà selezionare il protocollo da cui importare i destinatari

| (s) (ii) (ii        |                     | Gestione Protocollo                                                                                             | ×                        | (i) (i) |
|---------------------|---------------------|----------------------------------------------------------------------------------------------------|--------------------------|----------------------------------------------------------------------------------------------------|
|                     |                     | Ricerca Protocolli                                                                                              |                          |                                                                                                    |
| italsoft Home       | Gestione Trasmissic | Annc Nume Data Reg. Ora N. Antec Data Car Riferin' Provenienza/Destinataric All. Oggetto Titoli Trasi Segnatura | F3 - Altra Ricerca       |                                                                                                    |
| Gestione Protocollo |                     | P 2023 49 15/05/202 18:34:51 0 0 eeeee aaaaaaa 1 1 1 0000049-15                                                 |                          |                                                                                                    |
| Destinatario*       | 026705 SISTEN       | P 2023 48 15/05/202 17:46:00 0 0 BELEGNI BIANCA B COMUNICAZIONE VEDI ALLEGA 6.3 1 0000048-15                    | 🖶 Stampa                 | PARTENZA                                                                                                    |
| DEC(Mail            |                     | P 2023 47 15/05/202 17:41:45 0 0 PANETTA ANTIMO COMUNICAZIONE VEDI ALLEGA 6.3 1 0000047-1                       |                          | CON ALLEGATI                                                                                                    |
| Cod Fiscale         | alessandro.mucci@   | P 2023 46 15/05/202 17:40:10 0 0 PANETTA ANTIMO L CON TANTI DESTINATARI 6.3 1 0000046-15                        |                          | F2 - Nuovo                                                                                                    |
| Spedizione          |                     | P 2023 45 18/04/202 12:46:21 0 0 PANETTA ANTIMO B COMUNICAZIONE VEDI ALLEGA 6.3 1 0000045-1                     |                          |                                                                                                    |
| openizione          | Descri              | P 2023 39 07/03/202 10:41:57 0 0 PANETTA ANTIMO COMUNICAZIONE VEDI ALLEGA 6.3 1 0000039-0                       |                          | 🗎 F5 - Registra                                                                                                    |
|                     | Descri              | P 🕯 2023 38 28/02/202 10:09:28 2022000 0 BELEGNI BIANCA 🕒 COMUNICAZIONE VEDI ALLEGA 6.3 1 0000038-2             |                          |                                                                                                    |
|                     |                     | P \$ 2023 37 28/02/202 10:08:41 2023000 0 BELEGNI BIANCA COMUNICAZIONE VEDI ALLEGA 6.3 1 0000037-2              |                          | Aggiorna Dati                                                                                                    |
| Altri Dest.         |                     | P 2023 36 28/02/202 10:06:47 0 0 PANETTA ANTIMO B Comunicazione Vedi allegato 6.3 1 0000036-2                   |                          |                                                                                                    |
|                     |                     | P \$2023 35 28/02/202 10:06:25 0 0 BELEGNI BIANCA S Comunicazione Vedi allegato 6.3 1 0000035-2                 |                          | (B. Darker Dar                                                                                                    |
|                     |                     | P 2023 34 28/02/202 09:57:08 0 0 BELEGNI BIANCA E Comunicazione Vedi allegato 6.3 1 0000034-2                   |                          | Duplica Doc.                                                                                                    |
|                     | + / 16 0            | P 2023 33 28/02/202 09:40:17 0 0 PANETTA ANTIMO E Comunicazione Vedi allegato 6.3 1 0000033-2                   |                          | 🖨 Etichetta                                                                                                    |
| Titolario*          | 0001                | P 2023 32 28/02/202 09:38:21 0 0 BELEGNI BIANCA B Comunicazione Vedi allegato 6.3 1 0000032-21                  |                          | Matifica                                                                                                    |
| (xxxxx)             |                     | P 2023 31 28/02/202 09:36:34 0 0 BELEGNI BIANCA L Comunicazione Vedi allegato 6.3 1 0000031-28                  |                          | Destinatari                                                                                                    |
|                     |                     | P 6 2023 30 27/02/202 10:52:43 2023000 TEST EST DOCUMENTO FORMALE 1.2 1 0000030-2                               |                          |                                                                                                    |
| Fascicoli           |                     | P 2023 24 13/02/202 17:07:48 0 0 0 ITALSOFT E PROVA ALLEGATO DOPPIO 1.1.1 1 0000024-1:                          |                          | Metti in Riservato                                                                                                    |
|                     |                     | P 2023 23 13/02/202 16:35:01 0 0 A.R.N.A.S. CIVICO - DI CRI: AAAAAAAAAAAAAAAAAAAAAAAAA 5 1 0000023-1:           |                          |                                                                                                    |
|                     |                     | P 4 2023 22 09/02/202 15:47:55 2023000 0 TEST MIT 1 TEST ARRIVO BARCODE 3 1 1 1 0000022-0                       |                          | 🕒 Riscontro                                                                                                    |
|                     | 4 25 🛈 +            | P 2023 18 30/01/202 12:31:11 0 0 TEST E TEST 1 1 0 0000018-30                                                   |                          |                                                                                                    |
|                     |                     | P 2023 17 27/01/202 12:40:07 0 0 TEST EST 1 1 0000017-2                                                         |                          |                                                                                                    |
| Altri Dati          | _                   | P 2023 16 26/01/202 17:38:36 0 0 IITALSOFT PROVA FIRMA ALLEGATO 1 1 0 0000016-20                                |                          | Vis.Trasmissioni                                                                                                    |
| Assegnatario        |                     | P 2023 13 26/01/202 15:34:48 0 0 ANGELONITANIA PROVA OGGETTO PROTOCOLLC 8.4 1 0000013-20                        |                          |                                                                                                    |
| Assegnatari         |                     | 🖉 🖺 🖶 🖏 💠 н « Pagina 1 di 2 🕨 м Visualizzati 1 - 22 di 25                                                       |                          | le Ricevuta                                                                                                    |
|                     | ▼ ASSEGNATARI:      |                                                                                                    |                          | The second second second second second second second second second second second second second second second se                                                                                                    |
|                     | ➡ PERSONALE         |                                                                                                    | A                        | Metti Evidenza                                                                                                    |
|                     | O PANETTA /         |                                                                                                    | Attiva/W<br>Pacca a Infr | Usa come Modello                                                                                                    |
|                     | O PAOLO RO          | OSATI 🖌 🖌                                                                                                    |                          |                                                                                                    |

Operando un doppio click sulla riga corrispondente al protocollo da cui si intende importare i destinatari (immagine precedente), il programma proporrà il pannello mostrato nella seguente immagine: in questo pannello vengono riportati tutti i destinatari associati al protocollo selezionato e tramite le caselle di selezione (evidenziate in rosso nella seguente immagine) sarà possibile indicare al programma quali - tra i destinatari impostati per i protocollo selezionato - debbano essere importati sul protocollo che si sta andando a creare.

Una volta operata la selezione, cliccando sul tasto "Conferma Selezione" (evidenziato in verde) il sistema riporterà tutti i destinatari selezionati tra gli "Altri Dest." del protocollo che si sta creando

| e 😕 🤅            |                              | Dettaglio D | Risultato Rico | erca         |                                |                  |                |       |                  | × ×     |                | ۲ | 0 i 8                |
|------------------|------------------------------|-------------|----------------|--------------|--------------------------------|------------------|----------------|-------|------------------|---------|----------------|---|----------------------|
| talsoft Home     | Gestione Trasmissioni ×      | Dec         | Elenco Desti   | natari       |                                |                  | Y., <b>T</b>   |       |                  |         |                |   |                      |
| tione Protocollo |                              | Des         |                | Nominativo 🌲 | E-mail/PEC                     | Indirizzo        | Città          | Cap   | PR               |         |                |   |                      |
| Destinatario*    | 026705 SISTEMA DI INTE       |             |                |              |                                |                  | 1              | 1     | 1                |         |                | - | PARTENIZA            |
| Indirizzo        |                              |             | Chiara C       | ognigni      | chiara.cognigni@italsoft.it    | via Paganini, 57 | Potenza Picena | 62018 | MC               |         |                |   | CONTAUTICATI         |
| PEC/Mail         | alessandro.mucci@italsoft.eu | 1           | Chiara C       | ognigni      | chiara.cognigni@italsoft.it    | via Paganini, 57 | Potenza Picena | 62018 | MC               |         |                |   | CON ALLEGATI         |
| Cod. Fiscale     |                              |             | Chiara C       | ognigni      | chiara.cognigni@italsoft.it    | via Paganini, 57 | Potenza Picena | 62018 | MC               | +       |                |   | - F2 - NUOVO         |
| Spedizione       |                              | Co          | Chiara C       | lognigni     | chiara.cognigni@italsoft.it    | via Paganini, 57 | Potenza Picena | 62018 | MC               | +       | ,              |   |                      |
|                  | Descrizione 🗢                | Tipo        | Chiara C       | ognigni      | chiara.cognigni@italsoft.it    | via Paganini, 57 | Potenza Picena | 62018 | MC               | + 1     |                |   | 間 F5 - Registra      |
|                  |                              | Ti          | Chiara C       | ognigni      | chiara.cognigni@italsoft.it    | via Paganini, 57 | Potenza Picena | 62018 | MC               |         |                |   | Aggiorna Dati        |
|                  |                              |             | Chiara C       | Cognigni     | chiara.cognigni@italsoft.it    | via Paganini, 57 | Potenza Picena | 62018 | MC               |         |                |   | e Assegnazioni       |
| Altri Dest.      |                              |             | Chiara C       | Cognigni     | chiara.cognigni@italsoft.it    | via Paganini, 57 | Potenza Picena | 62018 | MC               |         |                |   |                      |
|                  |                              |             | Chiara C       | lognigni     | chiara.cognigni@italsoft.it    | via Paganini, 57 | Potenza Picena | 62018 | MC               |         |                |   | 🕒 Duplica Doc.       |
|                  | + / 6 0                      | _           | Chiara C       | ognigni5     | chiara.cognigni@italsoft.it    | via Paganini, 57 | Potenza Picena | 62018 | MC               |         | -              |   |                      |
| Titolario*       | 0001                         |             | Chiara C       | ognigni8     | chiara.cognigni@italsoft.it    | via Paganini, 57 | Potenza Picena | 62018 | MC               |         |                |   | 🖶 Eticnetta          |
| (xxxx)           |                              |             | Chiara2        | Cognigni     | chiara.cognigni@italsoft.it    | via Paganini, 57 | Potenza Picena | 62018 | MC               |         |                |   | 🖾 Notifica           |
|                  |                              |             | □ Italsoft     |              | certificata@pec.italsoft-mc.it | via Paganini, 57 | Potenza Picena | 62018 | MC               |         |                |   | Destinatari          |
|                  |                              |             | □ Italsoft     |              | certificata@pec.italsoft-mc.it | via Paganini, 57 | Potenza Picena | 62018 | MC               | +       |                |   |                      |
| Fascicoli        |                              |             | □ Italsoft     |              | certificata@pec.italsoft-mc.it | via Paganini, 57 | Potenza Picena | 62018 | MC               | +       |                |   | 📕 Metti in Riservato |
|                  |                              |             | □ Italsoft     |              | certificata@pec.italsoft-mc.it | via Paganini, 57 | Potenza Picena | 62018 | MC               |         |                |   | B Pissontro          |
|                  |                              | _           | □ Italsoft     |              | certificata@pec.italsoft-mc.it | via Paganini, 57 | Potenza Picena | 62018 | MC               | -       |                |   | Le Riscondio         |
|                  | 🗢 15 🗓 +                     |             |                |              |                                | 0                |                |       |                  | •       | a visualizzare |   |                      |
|                  |                              |             |                |              | H 😽 Pagina 1                   | di 1 🕨 M         |                | Visu  | ualizzati 1 - 52 | 2 di 52 |                |   | 🕅 Vis Trasmissioni   |
| 1 Dati           |                              |             |                |              |                                |                  |                |       |                  |         |                |   |                      |
| Assegnatario     |                              |             | ✓ F2-C         | onferma      |                                |                  |                |       |                  |         |                |   | Antonio              |
| Assegnatari      |                              | Descr       | Se             | lezione      |                                |                  |                |       |                  |         | Invio mail     |   | Ricevuta             |
|                  | ▼ ASSEGNATARI:               |             |                |              |                                |                  |                |       |                  |         | *              |   |                      |
|                  | ✓ PERSONALE                  |             |                |              |                                |                  |                |       |                  |         |                |   | K Metti Evidenza     |
|                  | O PANETTA ANTIMO - RESP      | ONSABILE    |                |              | v v                            |                  |                |       |                  |         |                |   |                      |
|                  | O PAOLO ROSATI               |             |                |              | +                              |                  |                |       |                  |         |                |   |                      |

Cliccando sul pulsante "**Carica da Tag**" il programma proporrà un pannello di selezione riportante tutti i soggetti a cui sia stato associato un Tag tramite l'archivio dei soggetti

| Risultato Ricerc   |                                              | S 1 4 4                      | 2 North Contract |                                |                  |              | ×                     | Ð | ۲        | () (i                    | 8                   |   |
|--------------------|----------------------------------------------|------------------------------|------------------|--------------------------------|------------------|--------------|-----------------------|---|----------|--------------------------|---------------------|---|
| Elenco Mittenti I  | Destinatari                                  | 3 . 20                       |                  |                                |                  |              |                       |   |          |                          |                     |   |
| Codice             | Nominativo ≑                                 | Cod. Fiscale/<br>Partita Iva | Tag              | E-mail                         | Indirizzo        | Città        | PR                    |   | <b>A</b> |                          |                     |   |
|                    |                                              |                              | ~                |                                |                  |              |                       |   |          | PARTE                    | NZA                 |   |
| 000001             | MARILUNGO ALESSANDRO                         | 01234567890                  | .ppp.            | support@italsoft.eu            | VIA PROVA        | POTENZA PIEC | EN MC                 |   |          | CON ALLEGATI             |                     |   |
| 000002             | CIARROCCHI GIANPIETRO                        |                              | .ppp.            | support@italsoft.eu            |                  |              |                       |   | 1        | F2 - Nuovo               |                     |   |
| 000005             | BUFARINI ANDREA                              |                              | .INTERNO.        | posta-certificata@pec.aruba.it |                  | POTENZA PICI | EN MC                 |   |          |                          |                     | × |
| 000007             | FINUCCI ALESSANDRO                           |                              | .TAGDESTPROVA.   | certificata@pec.italsoft-mc.it |                  |              |                       |   |          |                          |                     |   |
| 000009             | PIGINI BEATRICE                              |                              | .SEGRETERIA.     | certificata@pec.italsoft-mc.it |                  |              |                       |   |          | 日                        |                     |   |
| 026298             | A.P.S.P. CESARE BENEDETTI-UFFICIO SEGRETERIA |                              | .TESTAGmultiplo. |                                | VIA DEL GARDA 54 | MORI         | TN                    |   |          | F5 - Agg                 | iungi               |   |
|                    |                                              |                              |                  |                                | -                |              | 7-                    |   |          | Duplica da F<br>Carica d | Protocollo<br>a TAG |   |
| 1                  |                                              |                              | H 📢 Pagina 1     | ]di 1 🕨 H                      |                  | Vis          | sualizzati 1 - 6 di 6 |   | 1        | Vis.Trasmis:             |                     |   |
| ✓ F2-Con<br>Selezi | lerma<br>lone                                |                              |                  |                                |                  |              |                       |   |          | 🛱 Ricevuta               |                     |   |
| L                  |                                              |                              |                  |                                |                  |              |                       |   |          | Metti Evider             | ıza                 |   |
|                    | O PANETTA ANTIMO - RESPONSABILE              |                              | 4                | Ý                              |                  |              |                       |   |          | Usa come Mod             |                     |   |

Cliccando sul menu a tendina presente nell'intestazione della colonna "Tag" il programma proporrà l'elenco di tutti i tag attualmente associati ad almeno un soggetto dell'archivio soggetti

|      | ultato Ricerca |                                              |                              |                  |                                |                  |               |    |  |
|------|----------------|----------------------------------------------|------------------------------|------------------|--------------------------------|------------------|---------------|----|--|
| _    |                |                                              |                              |                  |                                |                  |               |    |  |
| Elen | co Mittenti D  | Destinatari                                  |                              |                  |                                |                  |               |    |  |
|      | Codice         | Nominativo 🌩                                 | Cod. Fiscale/<br>Partita Iva | Tag              | High                           | Indirizzo        | Città         | PR |  |
|      |                |                                              |                              | ~                |                                |                  |               |    |  |
|      | 000001         | MARILUNGO ALESSANDRO                         | 01234567890                  | JINTERNO.        | support@italsoft.eu            | VIA PROVA        | POTENZA PIECN | MC |  |
|      | 000002         | CIARROCCHI GIANPIETRO                        |                              | .ppp.            | support@italsoft.eu            |                  |               |    |  |
|      | 000005         | BUFARINI ANDREA                              |                              | .SEGRETERIA.     | posta-certificata@pec.aruba.it |                  | POTENZA PICEN | MC |  |
|      | 000007         | FINUCCI ALESSANDRO                           |                              | .TESTAG.         | certificata@pec.italsoft-mc.it |                  |               |    |  |
|      | 000009         | PIGINI BEATRICE                              |                              | .multiplo.       | certificata@pec.italsoft-mc.it |                  |               |    |  |
|      | 026298         | A.P.S.P. CESARE BENEDETTI-UFFICIO SEGRETERIA |                              | .TESTAGmultiplo. |                                | VIA DEL GARDA 54 | MORI          | TN |  |
|      |                |                                              |                              |                  |                                |                  |               |    |  |
|      |                |                                              |                              |                  |                                |                  |               |    |  |

Selezionando uno dei Tag proposti nel menu a tendina, il sistema filtrerà i soggetti mostrando solo quelli a cui sia associato il Tag selezionato, almeno (per uno stesso soggetto possono essere presenti più Tag). Tale filtro potrà essere combinato - come di consueto - a tutti gli altri filtri presenti nel pannello, in corrispondenza delle intestazioni di colonna.

Dunque si potranno selezionare i soggetti da inserire come destinatari del protocollo che si sta creando spuntando le caselle di selezione (evidenziate in rosso) e cliccando sul tasto "Conferma Selezione" (indicato dalla freccia verde). Qualora si vogliano inserire con questa modalità soggetti associati a Tag diversi tra di loro, si potrà operare una prima selezione per soggetti filtrati in funzione di un certo Tag ed una seconda selezione per soggetti filtrati in funzione di un tag diverso; dopo aver operato tali selezioni in due tempi, si potrà cliccare su "Conferma Selezione"

| o Mittenti Destinatari<br>Codice Nominativo Destinatari<br>Depp.<br>Di control de la pope.<br>Di control de la pope.<br>Di control de la | codic       Nominativo Importantivo Importanti Importanti | PR           |
|----------------------------------------------------------------------------------------------------|----------------------------------------------------------------------------------------------------|--------------|
| Codice       Nominativo *       Cod. Fiscale/<br>Partita Ma       Tag       E-mail       Indirizzo       Cità       PR         000001       MARILUNGO ALESSANDRO       01234567890       ppp.       support@itaisoft.eu       Via PROVA       POTENZA PIECN MC         000002       CIARROCCHI GIANPIETRO       01234567890       ppp.       support@itaisoft.eu       Via PROVA       POTENZA PIECN MC         000002       CIARROCCHI GIANPIETRO       0124567890       ppp.       support@itaisoft.eu       Via PROVA       POTENZA PIECN MC         000002       CIARROCCHI GIANPIETRO       0124567890       ppp.       support@itaisoft.eu       Via PROVA       POTENZA PIECN MC         000002       Finalita Ma       Via Province Market Market                                                                                                    | Codice     Nominativo *     Cod. Fiscale/<br>Partita iva     Tag     E-mail     Indirizzo     Città       000001     MARILUNGO ALESSANDRO     01234567890     ppp.     supporti@italsoft.eu     VIA PROVA     POTENZA PIE       000002     CIARROCCHI GIANPIETRO     01234567890     ppp.     supporti@italsoft.eu     VIA PROVA     POTENZA PIE       000002     CIARROCCHI GIANPIETRO     01234567890     ppp.     supporti@italsoft.eu     VIA PROVA     POTENZA PIE       000002     CIARROCCHI GIANPIETRO     010000     ppp.     supporti@italsoft.eu     VIA PROVA     POTENZA                                                                                                    | PR           |
| MARILUNGO ALESSANDRO       01234567890       ppp.       support@italsoft.eu       VIA PROVA       POTENZA PIECN MC         000002       clarRocchi GlaNPIETRO       ppp.       support@italsoft.eu       VIA PROVA       POTENZA PIECN MC         00001       MARILUNGO ALESSANDRO       01234567890       ppp.       support@italsoft.eu       VIA PROVA       POTENZA PIECN MC         00002       clarRocchi GlaNPIETRO       ppp.       support@italsoft.eu       VIA PROVA       POTENZA PIECN MC         00004       ppp.       support@italsoft.eu       VIA PROVA       POTENZA PIECN MC         00005       clarRocchi GlaNPIETRO       ppp.       support@italsoft.eu       VIA PROVA         Visualizzati 1       K ** Pagina 1       di 1 ½ ½ M       Visualizzati 1                                                                                                    | D00001       MARILUNGO ALESSANDRO       01234567890       .ppp.       support@italsoft.eu       VIA PROVA       POTENZA PIE         D00002       CIARROCCHI GIANPIETRO       .ppp.       .upprt@italsoft.eu       VIA PROVA       POTENZA PIE         VIA       .ppp.       .upprt@italsoft.eu       VIA PROVA       POTENZA PIE         VIA       .upprt@italsoft.eu       VIA PROVA       POTENZA PIE         VIA       .upprt@italsoft.eu       .upprt@italsoft.eu       VIA PROVA         VIA       .upprt@italsoft.eu       .upprt@italsoft.eu       .upprt@italsoft.eu         VIA       .upprt@italsoft.eu       .upprt@italsoft.eu       .upprt@italsoft.eu         VIA       .upprt@italsoft.eu       .upprt@italsoft.eu       .upprt@italsoft.eu         VIA       .upprt@italsoft.eu       .upprt@italsoft.eu       .upprt@italsoft.eu         VIA       .upprt@italsoft.eu       .upprt@italsoft.eu       .upprt@italsoft.eu         VIA       .upprt@italsoft.eu       .upprt@italsoft.eu       .upprt@italsoft.eu         VIA       .upprt@italsoft.eu       .upprt@italsoft.eu       .upprt@italsoft.eu         VIA       .upprt@italsoft.eu       .upprt@italsoft.eu       .upprt@italsoft.eu         VIA       .upprt@italsoft.eu       .upprt@italsoft.eu       .upprt@ital                                                                                                    |              |
| MARILUNGO ALESSANDRO         01234567890         ppp.         support@italsoft.eu         VIA PROVA         POTENZA PIECN MC           000002         CIARROCCHI GIANPIETRO         01234567890         ppp.         support@italsoft.eu         VIA PROVA         POTENZA PIECN MC                                                                                                    | 00001 MARILUNGO ALESSANDRO 01234567830 ppp. support@italsoft.eu VIA PROVA POTENZA PIE<br>00002 CIARROCCHI GIANPIETRO upp. support@italsoft.eu<br>Ppp. support@italsoft.eu via via via via via via via via via via                                                                                                    |              |
| 00002 CIARROCCHI GIANPIETRO ppp. support@italsoft.eu                                                                                                    | popoo2 CARROCCHI GIANPIETRO pp. support@italsoft.eu                                                                                                    | CN MC        |
| K ≪ Pagina 1 di 1 ≫ K<br>Visualizzati 1<br>F2-Conferma<br>Selezione                                                                                                    | H « Pagna 1 di 1 » H vs<br>F2-Conferma<br>Selezione                                                                                                    |              |
| H * Pagina 1 di 1 ** H Visualizzati 1<br>F2-Conferma<br>Selezione                                                                                                    | K « Pagina 1 di 1 » H Vs<br>F2-Conferma<br>Selezione                                                                                                    |              |
| H « Pagina 1 di 1 » H Visualizzati 1<br>F2-Conferma<br>Selezione                                                                                                    | H « Pagina 1 di 1 » H Vis<br>F2-Conferma<br>Selezione                                                                                                    |              |
| H « Pagina 1 di 1 » H Visualizzati 1<br>F2-Conferma<br>Selezione                                                                                                    | K « Pagina 1 di 1 » H Vis<br>F2-Conferma<br>Selezione                                                                                                    |              |
| Image: Selezione                                                                                                    | H « Pagina 1 di 1 » H Vis<br>F2-Conferma<br>Selezione                                                                                                    |              |
| H « Pagina 1 di 1 » H Visualizzati 1<br>F2-Conferma<br>Selezione                                                                                                    | и « Pagina 1 di 1 »» и Vs<br>F2-Conferma<br>Selezione                                                                                                    |              |
| K * Pagina 1 di 1 ** H   Visualizzati 1  F2-Conferma Selezione                                                                                                    | N « Pagina 1 di 1 » N Vis<br>F2-Conferma<br>Selezione                                                                                                    |              |
| K ≪ Pagina 1 di 1 ≫ H Visualizzati 1.<br>F2-Conferma<br>Selezione                                                                                                    | K « Pagina 1 di 1 » H Vis<br>F2-Conferma<br>Selezione                                                                                                    |              |
| K * Pagina 1 di 1 * H Visualizzati 1                                                                                                    | H «( Pagina 1 di 1 » H Vis<br>F2-Conferma<br>Selezione                                                                                                    |              |
| H * Pagina 1 di 1 >> H Visualizzati 1.<br>F2-Conferma<br>Selezione                                                                                                    | H « Pagina 1 di 1 » H Vis                                                                                                    |              |
| H * Pagina 1 di 1 * H Visualizzati 1.<br>F2-Conferma<br>Selezione                                                                                                    | H « Pagina 1 di 1 » H Vis<br>F2-Conferma<br>Selezione                                                                                                    |              |
| H « Pagina 1 di 1 » H Visualizzati 1.<br>F2-Conferma<br>Selezione                                                                                                    | F2-Conferma<br>Selezione                                                                                                    |              |
| H « Pagina 1 di 1 » H Visualizzati 1<br>F2-Conferma<br>Selezione                                                                                                    | K «     Pagina 1 di 1 »> H     Vis       F2-Conferma<br>Selezione                                                                                                    |              |
| K « Pagina 1 di 1 » H     Visualizzati 1       F2-Conferma<br>Selezione     Visualizzati 1                                                                                                    | K ≪ Pagina 1 di 1 ≫ M Vis<br>F2-Conferma<br>Selezione                                                                                                    |              |
| K     * * Pagina 1 di 1 ** K     Visualizzati 1       F2-Conferma<br>Selezione     Visualizzati 1     Visualizzati 1                                                                                                    | K «     Pagina 1 di 1 »> H     Vis       F2-Conferma<br>Selezione                                                                                                    |              |
| H     Pagina 1     di 1     H     Visualizzati 1       F2-Conferma<br>Selezione                                                                                                    | K ≪ Pagina 1 di 1 ≫ X Vis<br>F2-Conferma<br>Selezione                                                                                                    |              |
| K # Pagina 1 di 1 ** N     Visualizzati 1       F2-Conferma<br>Selezione     Visualizzati 1                                                                                                    | K «     Pagina 1 di 1 » H     Vis       F2-Conferma<br>Selezione                                                                                                    |              |
| F2-Conferma<br>Selezione                                                                                                    | K « Pagina 1 di 1 » X     Vis       F2-Conferma<br>Selezione     Vis                                                                                                    |              |
| IX     IX     Pagina 1 di 1     IX     Visualizzati 1       F2-Conferma<br>Selezione     IX     IX     IX     IX                                                                                                    | F2-Conferma<br>Selezione                                                                                                    |              |
| K «     Pagina 1 di 1 » H     Visualizzati 1       F2-Conferma<br>Selezione     Selezione                                                                                                    | F2-Conferma<br>Selezione                                                                                                    |              |
| F2-Conferma<br>Selezione                                                                                                    | F2-Conferma<br>Selezione                                                                                                    |              |
| F2-Conferma<br>Selezione                                                                                                    | K « Pagina 1 di 1 » X     Vis       F2-Conferma<br>Selezione     Vis                                                                                                    |              |
| F2-Conferma<br>Selezione                                                                                                    | F2-Conferma<br>Selezione                                                                                                    |              |
| F2-Conferma<br>Selezione                                                                                                    | K « Pagina 1 di 1 » X Vis<br>F2-Conferma<br>Selezione                                                                                                    |              |
| K «   Pagina 1 di 1] » N     Visualizzati 1       F2-Conferma<br>Selezione     Visualizzati 1                                                                                                    | K *( Pagina 1 di 1) >> H     Vi:                                                                                                    |              |
| F2-Conferma<br>Selezione                                                                                                    | K ≪ Pagina 1 di 1 ≫ K Vi<br>F2-Conferma<br>Selezione                                                                                                    |              |
| K «( Pagina 1 di 1) » H     Visualizzati 1       F2-Conferma<br>Selezione     Visualizzati 1                                                                                                    | H **     Pagina 1 di 1 >> H     Vi                                                                                                    |              |
| F2-Conferma<br>Selezione     Visualizzati 1                                                                                                    | И « Pagina 1 di 1 » И Vi<br>F2-Conferma<br>Selezione                                                                                                    |              |
| K «     Pagina 1 di 1 »> H     Visualizzati 1       F2-Conferma<br>Selezione     Visualizzati 1                                                                                                    | К « Pagina 1 di 1 » И VI<br>F2-Conferma<br>Selezione                                                                                                    |              |
| F2-Conferma<br>Selezione                                                                                                    | F2-Conferma<br>Selezione                                                                                                    | u alizzati 1 |
| F2-Conferma<br>Selezione                                                                                                    | F2-Conferma<br>Selezione                                                                                                    | udiizzdu i - |
| F2-Conferma<br>Selezione                                                                                                    | F2-Conferma<br>Selezione                                                                                                    |              |
| F2-Conferma<br>Selezione                                                                                                    | F2-Conferma<br>Selezione                                                                                                    |              |
| Selezione                                                                                                    | Selezione                                                                                                    |              |
| Selezione                                                                                                    | Selezione                                                                                                    |              |
|                                                                                                    |                                                                                                    |              |
|                                                                                                    |                                                                                                    |              |
|                                                                                                    |                                                                                                    |              |
|                                                                                                    |                                                                                                    |              |

L'impostazione dei Tag associati ai vari soggetti è operabile tramite il menu "Gestione Documentale->Archivi->Soggetti", accedendo al dettaglio del singolo soggetto che si intende gestire ed impostando il campo "**Tag Associati**" (evidenziato in verde nell'immagine seguente)

| 🐼 🌐 🔅 🗎 🔺 PA                           |                                                                       | ۲        | 0180                                |
|----------------------------------------|-----------------------------------------------------------------------|----------|-------------------------------------|
| italsoft Home Gestione Trasmis         | ssioni x Gestione Partenze x Archivio Soggetti/Mittenti/Destinatari a |          |                                     |
| Archivio Soggetti/Mittenti/Destinatari |                                                                       |          |                                     |
| Codice                                 |                                                                       | <b>^</b> | 🗎 F6-Aggiorna                       |
| Denominazione                          |                                                                       |          |                                     |
| Cod.Fiscale / Partita Iva              | minicondo AL2000 Partita Iva                                          |          | 🖞 F7-Cancella                       |
| Indirizzo                              | VIA PROVA                                                             |          |                                     |
| Città                                  | POTENZA PIECNA Cap 62018 Provincia MC                                 |          | ↑ F3-Altra Ricerca                  |
| Posta Elettronica                      | support@italsoft.eu                                                   |          |                                     |
| Telefono                               | 0733 99552299 Cellulare Fax 0733 88554477                             |          | <ul> <li>E9-Torpa Elenco</li> </ul> |
| Tipo soggetto                          | Indefinito V                                                          |          | • To Torna Eleneo                   |
| Tipo indirizzo telematico              |                                                                       |          |                                     |
| Annullato                              |                                                                       |          |                                     |
| Tag Associati                          | ,ppp Tag Q t                                                          | 1.       |                                     |
| EstremitorAssunzione                   | li li                                                                 | ×        |                                     |
| Codice Destinatario Remoto             |                                                                       |          |                                     |

Per aggiungere un Tag basterà digitare il Tag in questione nella casella "Tag" ed infine digitare "Invio"

| Tag Associati | .ppp.     | Tag   | Q 🗑 |
|---------------|-----------|-------|-----|
|               | <i>li</i> | prova | K W |
| : _l: ^ :     | ſ         |       |     |

In questo modo il Tag appena creato verrà aggiunto nel campo "Tag Associati", contornato da due punti

Qualora si voglia eliminare un singolo Tag tra quelli già associati al soggetto basterà digitare nuovamente - all'interno del campo "Tag" - il Tag che si intende eliminare e successivamente digitare "Invio" (nel caso in esempio, mostrato dalle immagini della presente guida, basterebbe digitare nuovamente "prova" nel campo "Tag" e successivamente digiatare "Invio") Last update: 2023/05/17 guide:protocollo:funzioni\_aggiuntive\_destinatari https://wiki.nuvolaitalsoft.it/doku.php?id=guide:protocollo:funzioni\_aggiuntive\_destinatari&rev=1684319541 10:32

| Tag Associati | pppprova. | Tag |   |
|---------------|-----------|-----|---|
|               | li li     |     | Û |
| en cha c      | r         |     |   |

Cliccando sull'icona a forma di **Cestino** (evidenziata in rosso nell'immagine seguente) il campo "Tag Associati" verrà completamente pulito

| Tag Associa                                                                                                    | ati                                                                                                    | Tag                               |                                                                                                    |
|----------------------------------------------------------------------------------------------------|----------------------------------------------------------------------------------------------------|-----------------------------------|----------------------------------------------------------------------------------------------------|
| Codice<br>Titolo<br>Denominazione*<br>Cod.Fiscale / Partita Iva<br>Indirizzo<br>Città<br>Posta Elettronica<br>Telefono<br>Tipo soggetto<br>Tipo indirizzo telematico<br>Annullato<br>Tag Associati<br>Estremi di Assunzione | 000001         Egr. Avv. Presidente         MARILUNGO ALESSANDRO         01234567890       Partita Iva         VIA PROVA         POTENZA PIECNA       Cap 62018         support@italsoft.eu       0733 99552299         Cellulare       Indefinito | Provincia MC<br>Fax 0733 88554477 | TAG Utilizzati       TAG Utilizzati       INTERNO.       .ppp.       .SEGRETERIA.       .TAGDESTPROVA.       .TESTAG.       .multiplo. |
| Codice Destinatario Remoto Email Uffici Ruoli Generio Email Mittenti/Destinatari                                                                                                    | ci Abilita Serie Archivistiche                                                                                                    |                                   |                                                                                                    |
| Sequenza 🗢                                                                                                    | Tipo Mail                                                                                                    |                                   |                                                                                                    |
| 10 EMA                                                                                                    | AILPEC                                                                                                    | certificata@pec.italsoft-mc.it    |                                                                                                    |
| 30 EMA                                                                                                    | NLPEC                                                                                                    | prova@pec.it                      |                                                                                                    |
| 20 EMA                                                                                                    | ML                                                                                                    | support@itaisort.eu               | Visualizzati 1 - (                                                                                                    |
| chivo Soggetti/Mittenti/Destinatari<br>Codice 00000<br>Titolo Egr. A<br>Denominazione* MARI                                                                                                    | D1<br>VV. Presidente<br>LUNGO ALESSANDRO                                                                                                    |                                   |                                                                                                    |

Provincia MC

Û

Fax 0733 88554477

Indirizzo VIA PROVA Città POTENZA PIECNA

Q

Posta Elettronica support@italso Telefono 0733 9955229

Tipo soggetto Indefinito

Annullato 🗌 Tag Associati .ppp.

Tipo indirizzo telematico

Estremi di Assunzione Codice Destinatario Remoto Cap 62018

Cellulare

~

| italsoft Home Gestione Tras            | nissioni × Gestione Partenze × Archivio Soggetti/Mittenti/Destinatari 💌 |                   |
|----------------------------------------|-------------------------------------------------------------------------|-------------------|
| Archivio Soggetti/Mittenti/Destinatari |                                                                         |                   |
| Codio                                  | e 00001                                                                 | F6-Aggiorna       |
| Tito                                   | o Egr. Avv. Presidente                                                  | 00 110            |
| Denominazior                           | e* MARILUNGO ALESSANDRO                                                 |                   |
| Cod.Fiscale / Partita Iv               | ra 01234567890 Partita Iva                                              | W F7-Cancella     |
| Indiriza                               | via PROVA                                                               |                   |
| Cit                                    | tà POTENZA PIECNA Cap 62018 Provincia MC                                | F3-Altra Ricerca  |
| Posta Elettronio                       | a support@italsoft.eu                                                   |                   |
| Telefor                                | o 0733 99552299 Cellulare Fax 0733 88554477                             | • E9-Torna Elenco |
| Tipo sogget                            | Indefinito                                                              | • 19 Toma Elenco  |
| Tipo indirizzo telematio               | 0                                                                       |                   |
| Annullat                               |                                                                         |                   |
| Tag Associa                            | ti ,ppp. Tag                                                            |                   |
|                                        |                                                                         |                   |
| Estremi di Assunzior                   | e                                                                       |                   |
|                                        |                                                                         |                   |
| Codice Destinatario Remo               |                                                                         |                   |
| Email Uffici Ruoli Gen                 | Abilita Serie Archivistiche                                             |                   |

From:

https://wiki.nuvolaitalsoft.it/ - wiki

Permanent link:

Last update: 2023/05/17 10:32

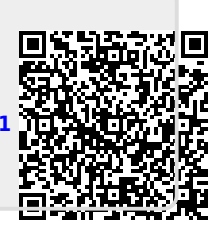